# FinSign aktivieren

Für das E-Banking der Hypothekarbank Lenzburg benötigen Sie ein Smartphone mit Internetzugang (iOS oder Android), kombiniert mit einem Computer (alternativ kann auch ein Browser auf einem separaten mobilen Gerät verwendet werden).

### Weshalb braucht es zwei Geräte?

Der Computer dient dazu, sich im E-Banking anzumelden, um z.B. eine Zahlung zu erfassen. Auf dem Smartphone bestätigen Sie, dass Sie sich angemeldet haben. Die hier angewendete, sogenannte «Zwei-Faktor-Authentifizierung» ist aktuell eines der sichersten Anmeldeverfahren im E-Banking.

### Erhaltene Unterlagen zur Aktivierung

Im Abstand von einigen Tagen haben Sie einen Brief mit Vertragsnummer und Passwort und einen Brief mit Ihrem FinSign Aktivierungscode erhalten. Diese Unterlagen benötigen Sie nun für die Aktivierung.

## Befolgen Sie bitte folgende Schritte

| 1 | Laden Sie die App «FinSign» im App Store bzw.<br>Play Store herunter und installieren Sie diese auf<br>dem Smartphone. Suchen Sie nach dem<br>Stichwort «FinSign» oder verwenden Sie den<br>QR-Code.                                                                                                    | Code Apple Store                                                                                                    | QR-Code Google Play                                                                                                    |
|---|----------------------------------------------------------------------------------------------------|----------------------------------------------------------------------------------------------------|----------------------------------------------------------------------------------------------------|
| 2 | Öffnen Sie die App und wählen Sie<br><b>«STARTEN»</b> . Richten Sie nun die Kamera auf<br>den QR-Code aus Ihrem zweiten Brief<br>(FinSign Aktivierungscode).<br>Der Aktivierungscode kann unter <b>«MANUELL<br/>VERSUCHEN»</b> ebenfalls eingegeben werden.<br><b>Wichtig:</b> Pro QR-Code kann <b>nur ein Gerät</b><br>aktiviert werden! Weitere Geräte können in der<br>FinSign App über das Menü <b>«Neues Gerät</b><br><b>hinzufügen»</b> registriert werden. Laden Sie mit<br>dem zusätzlichen Gerät die FinSign App<br>herunter und scannen Sie den angezeigten<br>QR-Code vom registrierten Smartphone ab. | FINSIGN                                                                                                    | Image: State State Stat |
| 3 | Wählen Sie nun einen persönlichen Zahlen-PIN<br>(mindestens 6 Zahlen) aus und wiederholen Sie<br>die Eingabe. Drücken Sie anschliessend auf<br><b>«AKTIVIEREN»</b> . Wenn Sie möchten, aktivieren<br>Sie ebenfalls die biometrische Authentifizierung<br>(Face ID oder Touch ID).<br>Die PIN bzw. das biometrische Login benötigen<br>Sie, um sich zukünftig in der App anzumelden.                                                                                                    | Mes Store ut 42 04:33 7 8 100%   Image: Control of the store state store state store store |                                                                                                    |

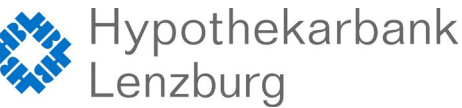

## FinSign aktivieren

Seite: 2/2

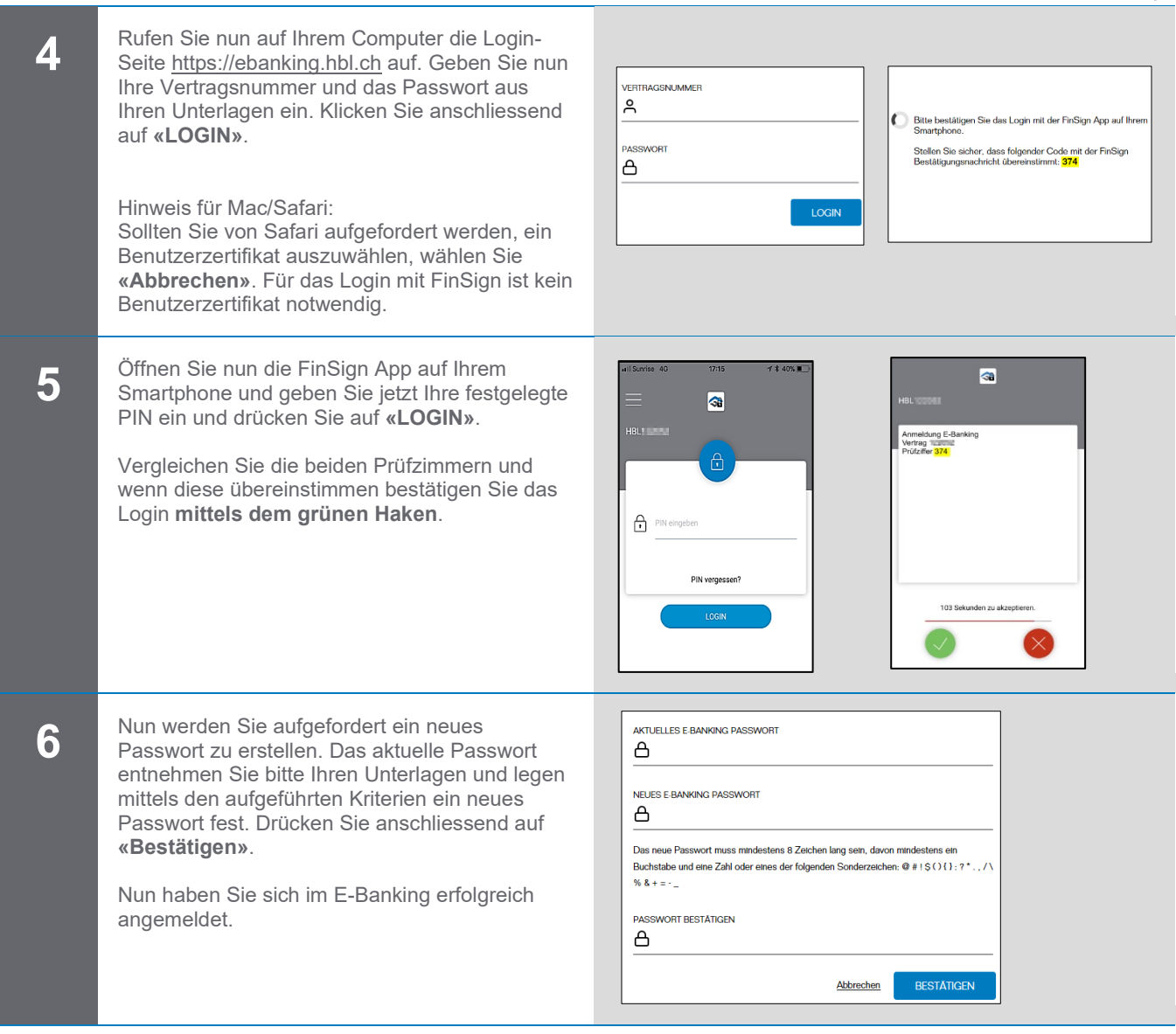

### Systemanforderungen

Das E-Banking funktioniert mit den folgenden Betriebssystemen:

Computer:

- Windows 10 und höher
- Mac OS 12 und höher

Smartphone:

- iOS ab 15.0
- Android ab 9.0

### Was tun, wenn Sie kein geeignetes Smartphone besitzen?

Wenn Sie kein kompatibles Android-Smartphone oder iPhone haben, kontaktieren Sie bitte unseren Support. Gerne bieten wir Ihnen ein anderes Anmeldeverfahren an.

### Kontaktadresse bei Fragen:

Hypothekarbank Lenzburg AG Electronic-Services Hotline 0800 813 913 | ebanking@hbl.ch | www.hbl.ch

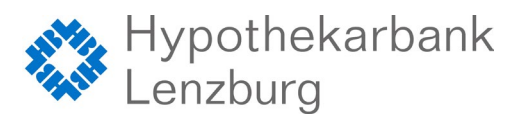